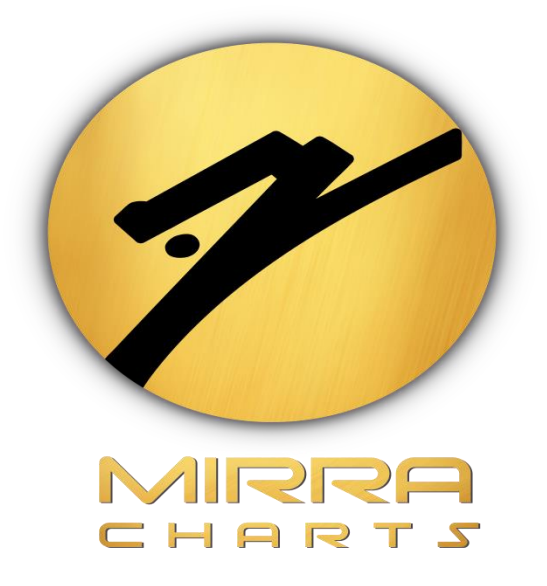

## **FETCHING MACHINE ID**

## IN

## **NINJA TRADER 8**

© Mirra Technologies

## Steps to get Machine ID:

**Step 1:**Open Ninja Trader 8 console.

Step 2:Click on the HELP tab.

| N   | NJ   | ATF    | RAD  | ER      | 🖾 Ne    | w 🎗  | Tools     |        | Worksp   | aces  | ₩ Co | onnections  | 🔾 He | lp \$ |       | _    | = = 🔀  |
|-----|------|--------|------|---------|---------|------|-----------|--------|----------|-------|------|-------------|------|-------|-------|------|--------|
| Ins | trun | Action | Туре | Quantil | Limit   | Stop | State     | Filled | Avg. pri | Remai | Name | Strateg OCO | TIF  | Accou | ir ID | Time | Cancel |
|     |      |        |      |         |         |      |           |        |          |       |      |             | 1    |       |       |      |        |
|     |      |        |      |         |         |      |           |        |          |       |      |             |      |       |       |      |        |
|     |      | rders  | Exec | utions  | Strated | aies | ⊃ositions | Acc    | ounts    | Log   | +    |             |      |       |       |      |        |
|     |      |        |      |         |         | , .  |           |        | _        | 5     |      |             |      |       |       |      |        |

Step 3: Click on the *about option*.

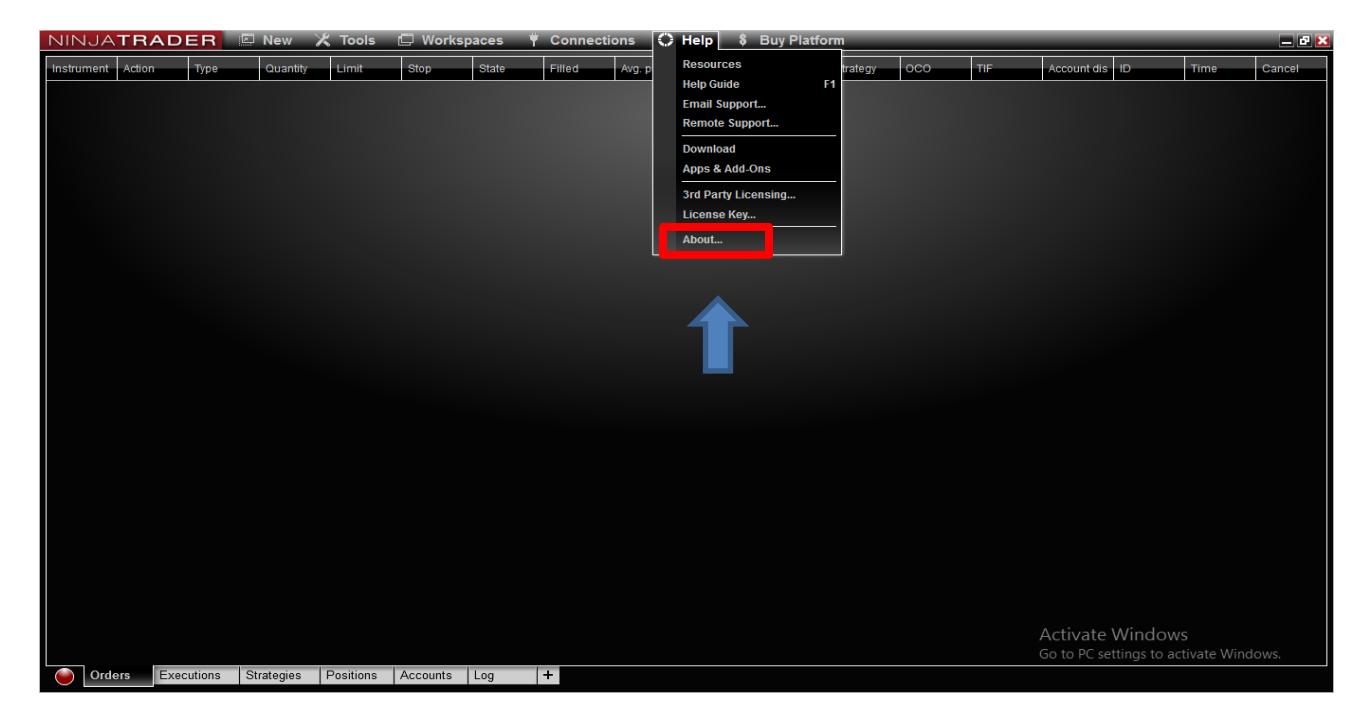

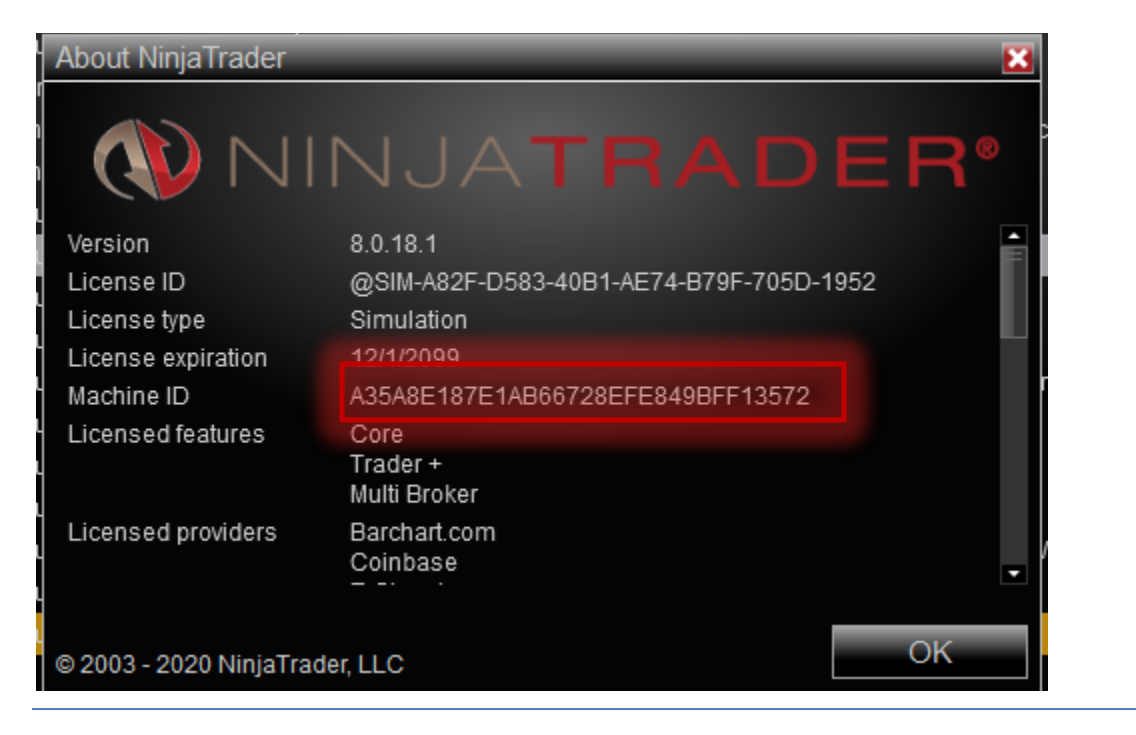

Step 4:Select then Copy the Machine ID.

**Step 5:**Send mail to <u>support@mirracharts.com</u> including your name, registered mail id and machine id.